| ネミー オンラインストア 会員新規登録                            |                     |                                                                 |  |  |
|------------------------------------------------|---------------------|-----------------------------------------------------------------|--|--|
|                                                | NEMY                | ★ネミー オンラインストア★                                                  |  |  |
|                                                | 会員ログインページ           | URL<br>http://shop-nemy.online/                                 |  |  |
| 会員ページへようこそ!                                    |                     | 『 <u>新規会員登録はこちら</u> 』をクリックして新規登録をお願                             |  |  |
| ログインID(メールアドレス)とパスワードを入力してください。<br>新規会員登録(はこちら |                     | ※ログインIDはメールアドレスとなります。                                           |  |  |
| メールアドレス                                        |                     | ★登録におけるプライバシーポリシー<br>_http://shop-nemy.online/?mode=privacy_win |  |  |
| パスワード                                          | 【<br>パスワードを忘れた方はこちら |                                                                 |  |  |
|                                                | ログイン                |                                                                 |  |  |

仮登録

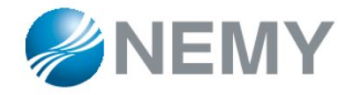

入力したメールアドレス宛に本登録を行うURLを送信いたしますので、メール記載のURLへアクセス後、

送信

本登録を行ってください。

※プライバシーポリシー

登録メールアドレス (必須)

|                                                         | ページに移動します。               |
|---------------------------------------------------------|--------------------------|
| ショップへ戻る                                                 | ここではまず、 <b>仮登録</b> をします。 |
| 会員登録の仮登録を行います。会員登録をするメールアドレスを入力して、送信ボタンをクリックしてく<br>ださい。 | 登録するメールアドレスをご入力ください。     |

ご入力後に送信をクリックすると、ご入力いただい たメールアドレス宛に、本登録を行うためのURLを お送りいたします。

新規会員登録をクリックすると、新規会員登録の

## 本登録URLのお知らせ

1

【NEMY】新規会員の仮登録ありがとうございま 🖷

した 🗩 💽 🗲

ネミー オンラインストア

ネミーショップよりご登録いただいたメールアドレ ス宛にお送りするメールです。

様

「NEMY」の新規会員への仮登録を受け付けました。

■新規会員登録を完了するには

このメールは、ご本人以外の人物による新規会員登録を防ぐため、ご本人に登録を 確認するステップを設けています。 下記のURLへアクセスし、会員登録情報を入力しますと会員登録手続きが完了します。

▼本登録 URL

To

https://members.shop\_pro.jp/?mode=members\_regi\_input&shop\_i d=PA01448904&email=nemyec%40nemy\_co\_jp&setupid=k25pyuhxy5p7wt

※本登録が行える有効期限は「 」までとなります。 ※URLが二行に分かれている場合、一行目と二行目をあわせた上で開いてください。

■新規会員登録を希望しない方は 新規会員登録を希望されない場合、または、誤ってこの仮登録メールを受取られた 場合は、お手数ですがこちらのメールを破棄してください。 メール本文に本登録のURLがございます。URLからアクセスして本登録画面にてご登録ください。

※本登録のURLにはアクセス有効期限 がございます。有効期限内に本登録をお願いいたします。

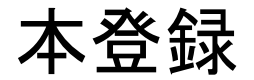

丽安情報

| <ul> <li>顧客名 必須</li> <li>フリガナ 必須</li> <li>法人名・会社名 必須</li> <li>部署名</li> <li>メールアドレス 必須</li> </ul> |                                                                                | 登録情報をご入力ください<br>※顧客名には『 <u>貴社名(略</u><br>●例:「ネミー(株) オンラインス<br>ご入力後、登録ボタンをク<br>登録が完了しましたら、会 | N。<br><u>称可)+ご担当者様氏名</u> Jをご入力ください。<br>ペトア」・「ネミー株式会社 OO(氏名)」等<br>アリックしてください。<br>注員サイトのログイン画面からIDとPWを入力して |
|--------------------------------------------------------------------------------------------------|--------------------------------------------------------------------------------|-------------------------------------------------------------------------------------------|----------------------------------------------------------------------------------------------------|
| パスワード                                                                                            | 新規登録のときのみ設定できます。パスワードを設定すると、ユーザー登録されます。                                        | ロクインをお願いします。                                                                              |                                                                                                    |
| 郵便番号 必須                                                                                          | 例:1508512<br>半角数字で指定してください。ハイフン「-」が含まれているときは、保存するときに削除されます。                    | ★ログイン画面URL                                                                                |                                                                                                    |
| 都道府県 必須                                                                                          | 北海道 😄                                                                          | <u>http://snop-nemy.online/</u>                                                           |                                                                                                    |
| 市区町村・番地 必須                                                                                       |                                                                                |                                                                                           | 会員ログインページ                                                                                                |
| 建物名など                                                                                            |                                                                                | 会                                                                                         | 東ページへようこそ!                                                                                               |
| 電話番号 必須                                                                                          |                                                                                |                                                                                           | ログインID(メールアドレス)とバスワードを入力してください。<br>新規会員登録してちら                                                            |
| メルマガ受信設定                                                                                         | 選択しない ‡                                                                        |                                                                                           |                                                                                                    |
| ※①IDとI<br>PWをおみ<br>ワードの                                                                          | PWはメモをして紛失しないようにしてください。<br>忘れの場合、ログイン画面の <mark>「パスワードを</mark><br>再設定をお願いいたします。 | <mark>お忘れの方はこちら</mark> 」からパス                                                              | メールアドレス<br>パスワード<br>パスワードを忘れた方はごちら                                                                       |